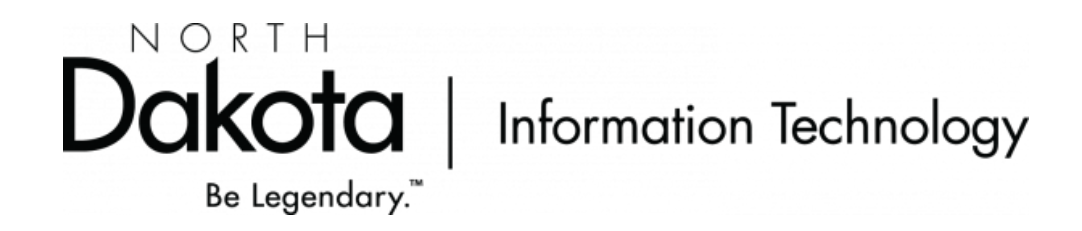

# Secure File Transfer System (SFTS) User Guide

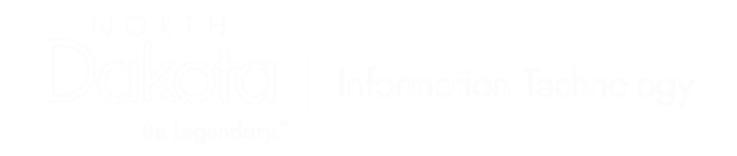

Lasted Updated: 11/2/2022

# **Table of Contents**

| Secure File Transfer System Overview | 3                                                                                                    |
|--------------------------------------|----------------------------------------------------------------------------------------------------|
| Secure File Transfer System URL      | 4                                                                                                    |
| Agency Administration Functions      | 5                                                                                                    |
| Invite Customer to Send a File       | 6                                                                                                    |
| Invite Customer to Receive a File    | . 11                                                                                                    |
| Service Areas                        | . 15                                                                                                    |
|                                      | Secure File Transfer System Overview<br>Secure File Transfer System URL<br>Agency Administration Functions<br>Invite Customer to Send a File<br>Invite Customer to Receive a File<br>Service Areas |

#### 1. Secure File Transfer System Overview

The NDIT Secure File Transfer System (SFTS) web application allows agencies to perform encrypted file transfer functions with their customers without the need to utilize a traditional service such as an FTP Server. The file transfers are secure in the nature that the transmission of the data between the client and the application are encrypted via SSL.

The web application allows agencies to upload files to the application which can then be downloaded by their customers. The agencies can notify customers via email when files are available to download. When using this method, customers do not have to be authenticated to download the files. The email they receive contains a link which when clicked on, will take them to the application so they can download the file(s).

Agencies can also set up what is called a Service Area. Service Areas permit an agency to authorize customers that have State of North Dakota login ids to upload files which the agency can then download for their use.

NOTE: All files uploaded to the NDIT Secure File Transfer System web application are checked for viruses. If any are detected, the file is not stored.

# 2. Secure File Transfer System URL

The URL for the Secure File Transfer System follows: <u>https://secure.intranetapps.nd.gov/itd/filetransfer/admin/fileList.htm</u>

Clicking on the URL will present the individual with the login page of the 'Administrative' portion of the web application. The page image follows:

| North Dakota nd.gov Off No                                                 | icial Portal for<br>rth Dakota State Government              | North Dakote                           |
|----------------------------------------------------------------------------|--------------------------------------------------------------|----------------------------------------|
| File Transfer System                                                       |                                                              |                                        |
| Login                                                                      |                                                              |                                        |
| Login                                                                      |                                                              |                                        |
| You are entering the Online File Transfe                                   | er System.                                                   |                                        |
| Note: Please DO NOT use your brows<br>buttons provided in the application. | er's back and forward options to navigate this               | application. Use the                   |
| Enter your Login ID and password                                           |                                                              |                                        |
| Login ID:                                                                  |                                                              |                                        |
| Password:                                                                  |                                                              |                                        |
| Login                                                                      |                                                              |                                        |
| Contact 🖉   Disclaimer 🖉   Privacy Policy                                  | 리   <u>Security Policy</u> 셔   <u>W3C WAIAA</u> 셔   <u>W</u> | / <u>3C CSS</u> 月   <u>W3C XHTML</u> 月 |
| He use Secure Sockets Layer (SSL) encr<br>Will open a new window (pop-up). | yption technology to ensure your information is s            | secure and protected.                  |

Copyright 2007. All Rights Reserved. The State of North Dakota.

The individual is prompted for an NDGOV USERID and password. If the NDGOV USERID and password are valid, the individual will be presented with the application's main menu screen.

## 3. Agency Administration Functions

The 'Administrative' portion of the Secure File Transfer System has two sections to it. The first section is called a Service Area which allows agencies to set up areas to allow authenticated public customers to send files to the agency's areas. The public customers are authenticated with a State of North Dakota login id. The Service Area section will appear if the NDGOV login id is a member of the NDGOV group NDITAPPSGRP-FILETRANSFER-ADMIN. Access to this group can be requested via the WMS Windows Domain USERID request form.

The second section is the File List section which can be used by agencies to either: a) invite an unauthenticated individual to send a file to the agency or b) upload files to the web application and to then invite unauthenticated individual(s) to download the supplied files.

Unauthenticated Individual means the individuals are not required to enter a Userid/Password when they upload/download files when invited by agency personnel

Main Menu screen without a Service Area section follows:

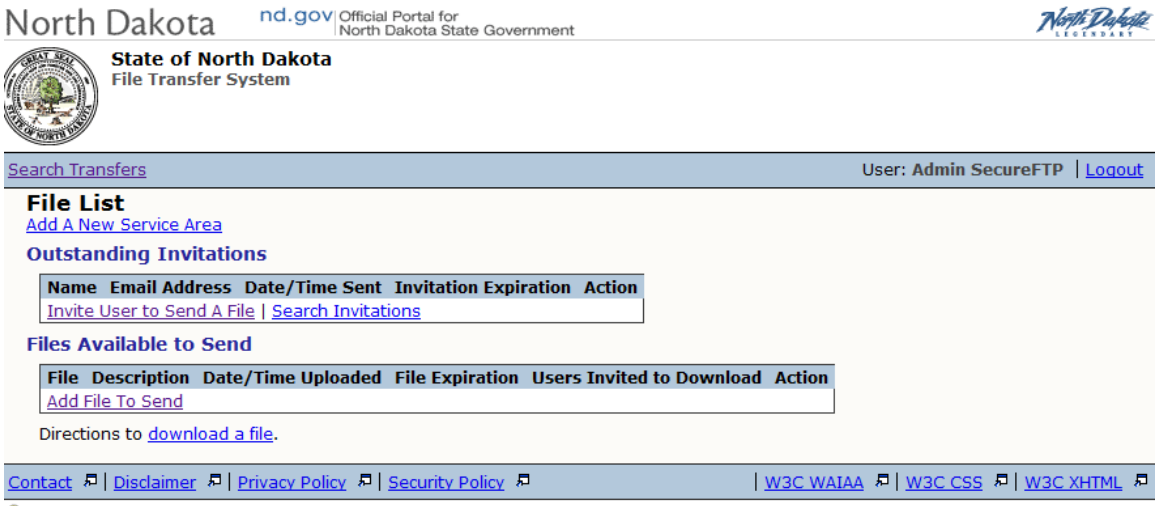

🔒 We use Secure Sockets Layer (SSL) encryption technology to ensure your information is secure and protected.

## Invite Customer to Send a File

If you want to invite an individual to send you a file, you would:

- 1) Click on the "Invite User To Send A File" link
- 2) You should receive the following screen:

3) Fill in fields and click **SAVE**. If you want to send the invitation to a number of additional email addresses, you can click on the **CARBON COPY** button and the screen will be changed to include up to 10 additional email addresses for recipients.

| North Dakota <sup>nd.</sup>                                           | GOV Official Portal for<br>North Dakota State Government                                                               |                                                                                                    | North Dakete           |
|-----------------------------------------------------------------------|----------------------------------------------------------------------------------------------------|----------------------------------------------------------------------------------------------------|------------------------|
| State of North Dak<br>File Transfer System                            | ota                                                                                                    |                                                                                                    |                        |
| File List Search Transfers                                            |                                                                                                    | User: Admin Se                                                                                       | cureFTP   Logout       |
| Invite User to Send A                                                 | File                                                                                                    |                                                                                                    |                        |
| *First Name:                                                          |                                                                                                    | ]                                                                                                    |                        |
| *Last Name:                                                           |                                                                                                    | ]                                                                                                    |                        |
| *Email:                                                               |                                                                                                    | 7                                                                                                    |                        |
| *Confirm Email:                                                       |                                                                                                    | 7                                                                                                    |                        |
| Invitation Text:                                                      | Admin SecureFTP from the Informatic<br>You can send your file using the follo<br>https://secure.appstest.nd.gov/itd/fi | →<br>on Technology Department has invited you to<br>wing link:<br>letransfer/uploadByInvitation.htm. | send a file.           |
| Additional Email Comments:                                            |                                                                                                    |                                                                                                    |                        |
|                                                                       |                                                                                                    |                                                                                                    |                        |
| Notify Me Via Email<br>When User Sends a File:                        | O Yes O No                                                                                                    |                                                                                                    |                        |
| *Invitation will Expire In:                                           | 3 Days 😫                                                                                                    |                                                                                                    |                        |
| Cancel Carbon Copy Save<br>*Required                                  |                                                                                                    |                                                                                                    |                        |
| Contact 🖉   Disclaimer 🖉   Privacy                                    | Policy 💂 Security Policy 💂                                                                                             | <u>W3C WAIAA</u> │ <u>W3C CSS</u>                                                                    | 月   <u>W3C XHTML</u> 月 |
| ₩ We use Secure Sockets Layer (S:<br>Will open a new window (pop-up). | 5L) encryption technology to ensure y                                                                                  | our information is secure and protected.                                                             |                        |

Copyright 2007. All Rights Reserved. The State of North Dakota.

The recipient of the invitation will receive an email from itdsecur@nd.gov with a subject line of 'Invitation to send a file'

If the recipient opens the email, they will see am message similar to:

Al C. Veit from the Information Technology Department has invited you to send a file.

You can send your file using the following link: http://www.nd.gov/link/07a8d37be86d54d118ea14ed797aa6cb.

Test of inviting individual to send file

When they click on the link in the email, they will be taken to the web application that will display the following page:

| North Dakota                                                                 | nd.gov Official Portal for<br>North Dakota State Government                                                                                                    | North Dahate                                     |
|------------------------------------------------------------------------------|----------------------------------------------------------------------------------------------------|--------------------------------------------------|
| State of N<br>File Transfe                                                   | o <b>rth Dakota</b><br>r System                                                                                                    |                                                  |
|                                                                              |                                                                                                    |                                                  |
| File Transfer -                                                              | Information Technology Department                                                                                                    |                                                  |
| To transfer the file, e<br>transferred will be su<br>notification will be se | nter the Description of the File, click the Browse button to locate the file, and click the S<br>bjected to an anti-virus scan before they are available to the state agency. If the file c<br>nt to the sender. The file to be transferred may not exceed 2000 MB. | ubmit button. Files<br>ontains a virus, an email |
| Contact Informati                                                            | on                                                                                                    |                                                  |
| Name:                                                                        | Admin SecureFTP                                                                                                    |                                                  |
| Agency:                                                                      | information Technology Department                                                                                                    |                                                  |
| Telephone:                                                                   |                                                                                                    |                                                  |
| Email:                                                                       |                                                                                                    |                                                  |
| File Information                                                             |                                                                                                    |                                                  |
| *File Description                                                            |                                                                                                    |                                                  |
| *File Location                                                               | Browse (2000 MB maximum file size)                                                                                                    |                                                  |
| Submit                                                                       |                                                                                                    |                                                  |

Contact 🖉 | Disclaimer 🖉 | Privacy Policy 🖉 | Security Policy 🖉

| W3C WAIAA - 月 | W3C CSS - 月 | W3C XHTML - 月

🔒 We use Secure Sockets Layer (SSL) encryption technology to ensure your information is secure and protected.

They would then enter a description of the file, browse to and select actual file to send, and then click on the SUBMIT button. If upload is successful, they will receive a status page informing them file was transferred successfully.

| North Dakota                                                                 | nd.gov Official Portal for<br>North Dakota State Government                                                                                                    | North Dakota                                                                    |
|------------------------------------------------------------------------------|----------------------------------------------------------------------------------------------------|---------------------------------------------------------------------------------|
| State of N<br>File Transfe                                                   | lorth Dakota<br>er System                                                                                                    |                                                                                 |
|                                                                              |                                                                                                    |                                                                                 |
| File Transfer -                                                              | Information Technology Department                                                                                                    |                                                                                 |
| To transfer the file, e<br>transferred will be su<br>notification will be se | enter the Description of the File, click the Browse button to locate the file, a<br>ubjected to an anti-virus scan before they are available to the state agence<br>ent to the sender. The file to be transferred may not exceed 2000 MB. | and click the Submit button. Files<br>y. If the file contains a virus, an email |
| Contact Informati                                                            | on                                                                                                    |                                                                                 |
| Name:                                                                        | Admin SecureFTP                                                                                                    |                                                                                 |
| Agency:                                                                      | Information Technology Department                                                                                                    |                                                                                 |
| Telephone:                                                                   |                                                                                                    |                                                                                 |
| Email:                                                                       |                                                                                                    |                                                                                 |
| File Upload Statu                                                            | 15                                                                                                    |                                                                                 |
|                                                                              | 39 %                                                                                                    |                                                                                 |
| Step 1 of 2: File u                                                          | pload                                                                                                    |                                                                                 |
| Est. time: 00:00:0                                                           | 11 (at 5488.46kb/sec) 5.27 MB / 13.57 MB ( 39.0% )                                                                                                    |                                                                                 |
| If you have trouble t                                                        | ransfering your file, you may contact the <u>State of North Dakota</u> .                                                                                                    |                                                                                 |
| *Required                                                                    |                                                                                                    |                                                                                 |
| Contact 🗖 Disclaimer                                                         | P   Privacy Policy P   Security Policy P   W30                                                                                                    | C WAIAA 相 W3C CSS 相 W3C XHTML 相                                                 |

We use Secure Sockets Layer (SSL) encryption technology to ensure your information is secure and protected.
 Will open a new window (pop-up).
 Copyright 2007. All Rights Reserved. The State of North Dakota.

The progress bar will show the estimate time remaining to complete the file upload.

| North Dakota nd.gov Official Portal for<br>North Dakota State Government                                                                                                    | North Dakote |
|----------------------------------------------------------------------------------------------------|--------------|
| State of North Dakota<br>File Transfer System                                                                                                    |              |
|                                                                                                    |              |
| File Transfer - Confirmation                                                                                                    |              |
| The file has been successfully transferred.                                                                                                    |              |
| File Name: grants.txt                                                                                                    |              |
| Description: Recipient responding to invitation to send file                                                                                                    |              |
| Size: 13571792                                                                                                    |              |
| Contact Information                                                                                                    |              |
| Name: Admin SecureFTP                                                                                                    |              |
| Agency: Information Technology Department                                                                                                    |              |
| Telephone:                                                                                                    |              |
| Email:                                                                                                    |              |
| You may now close your browser or click the Return button below to transfer another file.                                                                                                    |              |
| Return                                                                                                    |              |
| Contact & Disclaimer & Privacy Policy & Security Policy & W3C WAIAA & W3C CSS & 1                                                                                                    | W3C XHTML 🗖  |
| We use Secure Sockets Layer (SSL) encryption technology to ensure your information is secure and protected.     Will open a new window (pop-up).     Copyright 2007. All Rights Reserved. The State of North Dakota. |              |

If the invitation was sent out and you requested to be notified when the recipient uploaded a fine, you will receive an email from <u>itdsecur@nd.gov</u> with a subject line of **'File Transfer System - File Received From Invitation'** 

If you open the email, you will see am message similar to:

A file has been received from an invitation you sent to Al Veit. You can logon to the system and download the file using the following link: <u>http://www.nd.gov/link/093af355e7a560862c1a8026d3117e9d</u>.

File uploaded by invitee will then be available to the requestor under the heading: Files Received from Invitations

| North Dakota nd.gov Official Portal for<br>North Dakota State Government                                                                                                    | North Dakette                    |
|----------------------------------------------------------------------------------------------------|----------------------------------|
| State of North Dakota<br>File Transfer System                                                                                                    |                                  |
| Search Transfers                                                                                                    | User: Admin SecureFTP   Logout   |
| File List Add A New Service Area Outstanding Invitations Name Email Address Date/Time Sent Invitation Expiration Action                                                                                   |                                  |
| Invite User to Send A File   Search Invitations                                                                                                    |                                  |
| Files Received from Invitations                                                                                                    |                                  |
| Name Email Address File Received File Size File Expiration Date/Time Received                                                                                                    | Action                           |
| Elijah Cornell ecornell@nd.gov grants.txt 12 MB 04/18/08 14:43 03/19/08 14:43                                                                                                    | <u>Delete File</u>               |
| Files Available to Send                                                                                                    |                                  |
| File Description Date/Time Uploaded File Expiration Users Invited to Download Action<br>Add File To Send                                                                                                  |                                  |
| Directions to <u>download a file</u> .                                                                                                    |                                  |
| Contact R   Disclaimer R   Privacy Policy R   Security Policy R   W3C W.                                                                                                    | AIAA 윤   W3C CSS 윤   W3C XHTML 윤 |
| H We use Secure Sockets Layer (SSL) encryption technology to ensure your information is secure and<br>Will open a new window (pop-up).<br>Copyright 2007. All Rights Reserved. The State of North Dakota. | protected.                       |

The requestor may then click on the file link under the column **File Received** and then save to some drive location. When file has been saved and no longer needed in the application, the requestor can click on the **Delete File** link to remove the file.

# Invite Customer to Receive a File

If you want to invite an individual to download a file that you have made available to them, you would:

- 1) Click on the "Add File To Send" link
- 2) You should receive the following screen:

| North Dakota nd.gov Official Portal for<br>North Dakota State Government                                                                                                    | North Dalaste                                                                  |
|----------------------------------------------------------------------------------------------------|--------------------------------------------------------------------------------|
| State of North Dakota<br>File Transfer System                                                                                                    |                                                                                |
| File List Search Transfers                                                                                                    | User: Al C. Veit   Logout                                                      |
| Add File                                                                                                    |                                                                                |
| Enter a File Description and Browse to find the file to transfer. Click the Submit button below<br>virus scan before it is available to send to a User. An email notification will be sent via email if                            | to transfer the file. The file is subjected to a<br>the file contains a virus. |
| The file to be transferred may not exceed 2000 MB.                                                                                                    |                                                                                |
| *File Description:                                                                                                    | X                                                                              |
| *File Location: Browse                                                                                                    |                                                                                |
| Cancel Submit                                                                                                    |                                                                                |
| *Required                                                                                                    |                                                                                |
| Contact 🕫 Disclaimer 🕫 Privacy Policy 🕫 Security Policy 🕫                                                                                                    | <u>W3C WAIAA</u> 문 <u>W3C CSS</u> 문 <u>W3C XHTML</u> 문                         |
| <ul> <li>We use Secure Sockets Layer (SSL) encryption technology to ensure your information is secure and<br/>Will open a new window (pop-up).</li> <li>Copyright 2007. All Rights Reserved. The State of North Dakota.</li> </ul> | protected.                                                                     |

You would then enter a description of the file, browse to and select actual file to make available for downloading, then click on the SUBMIT button. If upload is successful, you will receive a status page informing you file was transferred successfully. File specified is now available to you to invite user to download.

| North Dakota <sup>nd.g</sup>                                                                                                    | OV Official Portal for<br>North Dakota State Government                  | North Dakotz                            |
|----------------------------------------------------------------------------------------------------|--------------------------------------------------------------------------|-----------------------------------------|
| State of North Dake                                                                                                    | ota                                                                      |                                         |
| File List Search Transfers                                                                                                    |                                                                          | User: Melvin T. Faris   <u>Loqout</u>   |
| Add File                                                                                                    |                                                                          |                                         |
| File Upload Status                                                                                                    | 39 %                                                                     |                                         |
| Step 1 of 2: File upload                                                                                                    |                                                                          |                                         |
| Est. time: 00:00:01 (at 5186.                                                                                                    | 25kb/sec) 5.21 MB / 13.57 MB ( 39.0                                      | %)                                      |
| Contact 🔎 Disclaimer 🖉 Privacy R                                                                                                    | Policy 🖉 Security Policy 🖉 👘 🛛 🛛                                         |                                         |
| <ul> <li>We use Secure Sockets Layer (SS</li> <li>Will open a new window (pop-up).</li> <li>Copyright 2007. All Rights Reserved</li> </ul> | L) encryption technology to ensure you<br>ed. The State of North Dakota. | ur information is secure and protected. |

#### The progress bar will show the estimate time remaining to complete the file upload.

| North Dakota                                                                                                    | V Official Portal for<br>North Dakota State Gov                                        | vernment                                                     |                              | North Dakota                                    |
|----------------------------------------------------------------------------------------------------|----------------------------------------------------------------------------------------|--------------------------------------------------------------|------------------------------|-------------------------------------------------|
| State of North Dakot<br>File Transfer System                                                                                                    | a                                                                                      |                                                              |                              |                                                 |
| Search Transfers                                                                                                    |                                                                                        |                                                              |                              | User: Admin SecureFTP   Loqout                  |
| File List<br>Add A New Service Area<br>Outstanding Invitations                                                                                                    |                                                                                        |                                                              |                              |                                                 |
| Name Email Address Date/Tin                                                                                                    | e Sent Invitation Exp                                                                  | piration Action                                              |                              |                                                 |
| Invite User to Send A File   Search                                                                                                    | <u>n Invitations</u>                                                                   |                                                              |                              |                                                 |
| Files Received from Invitation                                                                                                    | 15                                                                                     |                                                              |                              |                                                 |
| Name Email Address                                                                                                    | File Received File Siz                                                                 | e File Expiration                                            | Date/Time Receiv             | red Action                                      |
| Eijan Corneii ecorneii@nd.gov                                                                                                    | <u>grants.txt</u>   12 MB                                                              | 04/18/08 14:43                                               | 03/19/08 14:43               | Delete File                                     |
| Flies Available to Send                                                                                                    |                                                                                        |                                                              |                              |                                                 |
|                                                                                                    |                                                                                        |                                                              |                              |                                                 |
| File Description                                                                                                    | Date/Time<br>Uploaded                                                                  | File<br>Expiration                                           | Users Invited to<br>Download | Action                                          |
| File         Description           grants.txt         Test file for invitee to download                                                                                     | Date/Time<br>Uploaded<br>0 03/19/08 14:47                                              | File<br>Expiration<br>04/18/08<br>14:47                      | Users Invited to<br>Download | Action<br>Invite User to Download   Delete File |
| File         Description           grants.txt         Test file for invitee to download           Add File To Send         Test file for invitee to download                | Date/Time<br>Uploaded           0         03/19/08 14:47                               | File<br>Expiration<br>04/18/08<br>14:47                      | Users Invited to<br>Download | Action<br>Invite User to Download   Delete File |
| File     Description       grants.txt     Test file for invitee to download       Add File To Send       Directions to download a file.                                     | Date/Time<br>Uploaded<br>0 03/19/08 14:47                                              | File           Expiration           04/18/08           14:47 | Users Invited to<br>Download | Action<br>Invite User to Download   Delete File |
| File     Description       grants.txt     Test file for invitee tr<br>download       Add File To Send       Directions to download a file.       Contact     P   Disclaimer | Date/Time<br>Uploaded       0     03/19/08 14:47       icy     P       Security Policy | File           Expiration           04/18/08           14:47 | Users Invited to<br>Download | Action<br>Invite User to Download   Delete File |

- 3) Click on the "Invite User To Download" link in the Action column.
- 4) You should receive the following screen:

| North Dakota <sup>nd.</sup>                | Official Portal for<br>North Dakota State Government |                                        | North Dakote      |
|--------------------------------------------|------------------------------------------------------|----------------------------------------|-------------------|
| State of North Dak<br>File Transfer System | ota                                                  |                                        |                   |
| File List Search Transfers                 |                                                      | User: Admin S                          | ecureFTP   Logout |
| Invite User to Downlo                      | ad                                                   |                                        |                   |
| grants.txt                                 |                                                      |                                        |                   |
| Test file for invitee to download          | l                                                    |                                        |                   |
| *First Name:                               |                                                      |                                        |                   |
| *Last Name:                                |                                                      |                                        |                   |
| *Email:                                    |                                                      |                                        |                   |
| *Confirm Email:                            |                                                      |                                        |                   |
| Additional Email Comments:                 |                                                      |                                        |                   |
| *Invitation will Expire In:                | 3 Days 🔹                                             |                                        |                   |
| Cancel Carbon Copy Save                    |                                                      |                                        |                   |
| *Required                                  |                                                      |                                        |                   |
| Contact 🖉   Disclaimer 🖉   Privacy         | Policy 👨 Security Policy 👨                           | <u>W3C WAIAA</u> ₽  <u>W3C CSS</u>     | 月   W3C XHTML 月   |
| We use Secure Sockets Layer (S             | SL) encryption technology to ensure you              | r information is secure and protected. |                   |

Copyright 2007. All Rights Reserved. The State of North Dakota.

5) Fill in fields and click **SAVE**. If you want to send the invitation to a number of additional email addresses, you can click on the **CARBON COPY** button and the screen will be changed to include up to 10 additional email addresses for recipients.

The recipient of the invitation will receive an email from <u>itdsecur@nd.gov</u> with a subject line of '**Invitation to download a file'** 

If the recipient opens the email, they will see am message similar to:

Al C. Veit from the Information Technology Department has invited you to download a file named grants.txt. The description of the file is as follows: Test file for invitee to download.

You can download the file using the following link: http://www.nd.gov/link/e2a66fd26e2d88746dae367817a5e0dc.

Test of invite user to download file

When they click on the link in the email, they will be taken to the web application that will display the following page:

| North Dako            | ta nd.gov Official Portal for<br>North Dakota State Go | overnment    |                                 |                   | North Dakote         |
|-----------------------|--------------------------------------------------------|--------------|---------------------------------|-------------------|----------------------|
| State of File Tran    | f <b>North Dakota</b><br>sfer System                   |              |                                 |                   |                      |
|                       |                                                        |              |                                 |                   |                      |
| Download Fi           | e                                                      |              |                                 |                   |                      |
| Sender                | Department                                             | File Name    | File Description                |                   |                      |
| Admin SecureFTP       | Information Technology Department                      | grants.txt   | Test file for invitee to downlo | oad               |                      |
| Downloading Tr        | structions                                             |              |                                 |                   |                      |
| Downloading In        | structions                                             |              |                                 |                   |                      |
| PC Users              |                                                        |              |                                 |                   |                      |
| 1. Right              | -click on the file name.                               |              |                                 |                   |                      |
| 2. Selec              | t 'Save Larget As' from the menu.                      |              | _                               |                   |                      |
| 3. USE L              | he dialog box to save the file in the for              | der you wisi | 1.                              |                   |                      |
| Mac Users             |                                                        |              |                                 |                   |                      |
| 1. Contr              | ol-click on the file name.                             |              |                                 |                   |                      |
| 2. Selec              | t "'download link to disk"' from the me                | nu.          |                                 |                   |                      |
| 3. Use t              | he dialog box to save the file in the fol              | der you wisi | ٦.                              |                   |                      |
| Contact 👨 Disclaime   | ar 昂  <u>Privacy Policy</u> 昂  <u>Security Policy</u>  | ( F          | <u>W3C W</u>                    | /AIAA 윤 W3C CSS # | 키 <u>W3C XHTML</u> 셔 |
| 🔒 We use Secure Soc   | kets Layer (SSL) encryption technology                 | to ensure y  | our information is secure and   | protected.        |                      |
| Will open a new windo | w (pop-up).                                            | -1           |                                 |                   |                      |
| Copyright 2007. All   | Rights Reserved. The State of North D                  | акота.       |                                 |                   |                      |

When file for downloading is no longer needed in the application, the requestor can click on the **Delete File** link to remove the file.

#### **Service Areas**

The 'Service Area' portion of the Secure File Transfer System allows an agency to authorize customers to upload data to the agency with an authenticated process. The State of North Dakota login id is the id to be authorized to access the upload process.

If there are questions about what a State of North Dakota login id is, please visit the FAQ page: <u>https://secure.apps.state.nd.us/itd/ldap/info.htm</u>

The NDIT Service Desk will also be able to provide a copy of the 'North Dakota Login ID Manual' which describes what a State of ND login id is and what it may be used for.

For an agency to create a Service Area, the NDGOV USERID of the individual logging on must be a member of the NDGOV group NDITAPPSGRP-FILETRANSFER-ADMIN. Access to this group can be requested via the ServiceNow AD change request.

Main Menu screen with a Service Area section follows:

| North Dakota nd.gov Official Portal for<br>North Dakota State Government                                                                                                    | North Dakette                                     |
|----------------------------------------------------------------------------------------------------|---------------------------------------------------|
| State of North Dakota<br>File Transfer System                                                                                                    |                                                   |
| Search Transfers                                                                                                    | User: Admin SecureFTP   Logout                    |
| File List<br>Add A New Service Area                                                                                                    |                                                   |
| Outstanding Invitations                                                                                                    |                                                   |
| Name         Email Address         Date/Time Sent         Invitation         Expiration         Action           Invite         User to Send A File           Search Invitations                                                    |                                                   |
| Files Available to Send                                                                                                    |                                                   |
| File Description Date/Time Uploaded File Expiration Users Invited to Download Act<br>Add File To Send                                                                                                    | ion                                               |
| Directions to <u>download a file</u> .                                                                                                    |                                                   |
| Contact 윤 Disclaimer 윤 Privacy Policy 윤 Security Policy 윤 U                                                                                                    | <u> 3C WAIAA 윤  W3C CSS</u> 윤  <u>W3C XHTML</u> 윤 |
| <ul> <li>We use Secure Sockets Layer (SSL) encryption technology to ensure your information is secure</li> <li>Will open a new window (pop-up).</li> <li>Copyright 2007. All Rights Reserved. The State of North Dakota.</li> </ul> | and protected.                                    |

You begin by clicking on the **Add a New Service Area.** The Add screen will be displayed. Complete the form and click on **SAVE**.

|                                                                  | North                                                   | l Portal for<br>Dakota State Government | North Dake              |
|------------------------------------------------------------------|---------------------------------------------------------|-----------------------------------------|-------------------------|
| State of North                                                   | <b>h Dakota</b><br>/stem                                |                                         |                         |
| List Search Transfers                                            |                                                         | User:                                   | Admin SecureFTP   Logou |
| dd Service Area                                                  |                                                         |                                         |                         |
| Service Area Details                                             |                                                         |                                         |                         |
| *Name:                                                           |                                                         |                                         |                         |
| *Description:                                                    |                                                         |                                         |                         |
|                                                                  |                                                         |                                         |                         |
| Image Location:                                                  |                                                         | Browse                                  |                         |
| ,                                                                |                                                         |                                         |                         |
| Contact Information                                              | 1                                                       |                                         |                         |
| *Contact Name:                                                   |                                                         |                                         |                         |
| *Contact Phone:                                                  | (22                                                     | 2-333-4444) Ext: (12345)                |                         |
| *Contact Email:                                                  |                                                         |                                         |                         |
| File Transfer Details                                            |                                                         |                                         |                         |
|                                                                  | Max File Size:                                          | 5 MB 🗘                                  |                         |
|                                                                  | *Auto Delete:                                           | 5 Days                                  |                         |
|                                                                  |                                                         |                                         |                         |
| *Email                                                           | Approval Text:                                          |                                         |                         |
| *Email                                                           | Approval Text:                                          |                                         |                         |
| *Email                                                           | Approval Text:                                          |                                         |                         |
| *Email<br>*Em                                                    | Approval Text:<br>ail Denial Text:                      |                                         |                         |
| *Email<br>*Em                                                    | Approval Text:<br>ail Denial Text:<br>nout Invitations: |                                         |                         |
| *Email<br>*Em<br>*Allow Uploads With                             | Approval Text:<br>ail Denial Text:<br>nout Invitations: |                                         |                         |
| *Email<br>*Em<br>*Allow Uploads With<br>*Required<br>Cancel Save | Approval Text:<br>ail Denial Text:<br>nout Invitations: |                                         |                         |

Service area Fields:

| Name:                | name of service area being added                  |
|----------------------|---------------------------------------------------|
| Description:         | description of the service area being added       |
| Contact Name:        | contact name for service area                     |
| Contact Phone:       | contact phone number                              |
| Ext:                 | contact phone number extension                    |
| Contact Email:       | contact email address                             |
| Max File Size:       | maximum file size that can be uploaded            |
| Auto Delete:         | delete uploaded files after so many days          |
| Email Approval Text: | text to be sent to requestor when access approved |
| Email Denial Text:   | text to be sent to requestor when access denied   |

Once a Service Area exists, then customers can then request approval to upload files to your service area. Customers can submit request to be approved to use your service area by going to the following link:

https://secure.apps.state.nd.us/itd/filetransfer/public/selectServiceArea.htm

#### The link will bring up the State of ND logon page for the application:

| North Dakota nd.gov Official Portal for<br>North Dakota State Go                                                                                                    | evenment                                                                                                    | North Dakate                      |
|----------------------------------------------------------------------------------------------------|----------------------------------------------------------------------------------------------------|-----------------------------------|
| State of North Dakota<br>File Transfer System                                                                                                    |                                                                                                    |                                   |
| Login                                                                                                    |                                                                                                    |                                   |
| You are entering the Online File Transfer System.                                                                                                    |                                                                                                    |                                   |
| Note: Please DO NOT use your browser's back and                                                                                                    | forward options to navigate this application. Use the but                                                                                                    | tons provided in the application. |
| North Dakota<br>login<br>Already Registered - <u>Not sure?</u><br>North Dakota Login:<br>Forgot Login<br>Password:<br>Forgot Password<br>Login<br>Update your account | New to North Dakota Online Services?<br>Register Now!<br>Benefits of North Dakota Login<br>• One North Dakota Login and password to access<br>multiple ND Online Services<br>• Register once for secure access to State services<br>Need help? Read through the FAQ. |                                   |
| For assistance with this North Dakota Login, contact t                                                                                                    | he <u>Service Desk</u> .                                                                                                    |                                   |
| If you need assistance with this online service, ple                                                                                                    | ase contact Information Technology Department.                                                                                                    |                                   |
| Contact P Disclaimer P Privacy Policy P Security P                                                                                                    | olicy 🗖                                                                                                    | W3C WAIAA R W3C CSS R W3C XHTML R |
| <ul> <li>We use Secure Sockets Layer (SSL) encryption technolog</li> <li>Will open a new window (pop-up).</li> </ul>                                                  | v to ensure your information is secure and protected.                                                                                                    |                                   |

Copyright 2007. All Rights Reserved. The State of North Dakota.

The customer will use their State of North Dakota login id. If they do not have one, they can create one by clicking on the **Register Now** link on the page.

#### Once logged on, they will receive the following page:

| North Dakota nd.gov Official Portal for<br>North Dakota State Government                                                                                                    | krtt Dakete        |
|----------------------------------------------------------------------------------------------------|--------------------|
| State of North Dakota<br>File Transfer System                                                                                                    |                    |
| Help User: Elijah I Corne                                                                                                    | II   <u>Loqout</u> |
| Welcome to the File Transfer System                                                                                                    |                    |
| <ul> <li>The File Transfer System was designed by the State of North Dakota to:</li> <li>Safely and securely transfer files to a State Agency using Secure Sockets Layer (SSL) encryption technology to ensure a information is secure and protected.</li> <li>Eliminate sending files via email as the File Transfer System is safer.</li> </ul>                                                                                                    | all                |
| <ul> <li>Authorization is required by an Agency/Service Area prior to transferring a file. Follow the steps listed below to transfer a file:</li> <li>Request authorization from an Agency/Service Area.</li> <li>An Administrator for the Service Area will review the request and a notification will be sent via email to the requestor of approval or denial.</li> <li>Once approved, the requestor may transfer files at any time to the approved Service Area.</li> <li>Authorization must be granted from each Service Area that the requestor wishes to send files to.</li> </ul> | their              |
| Thank you for using the File Transfer System. If you have any questions or need additional help, please refer to the Help link top of the following pages or use the Contact link at the bottom any page.                                                                                                    | at the             |
| Continue                                                                                                    |                    |
| Contact R   Disclaimer R   Privacy Policy R   Security Policy R   W3C WAIAA R   W3C CSS R   W3                                                                                                    | <u>C XHTML</u> 🗖   |
| <ul> <li>We use Secure Sockets Layer (SSL) encryption technology to ensure your information is secure and protected.</li> <li>Will open a new window (pop-up).</li> <li>Copyright 2007. All Rights Reserved. The State of North Dakota.</li> </ul>                                                                                                    |                    |

#### They would then click on the **Continue** button and the next screen appears:

| North | Dakota                       |
|-------|------------------------------|
|       | State of No<br>File Transfer |

<u>Help</u>

nd.gov Official Portal for North Dakota State Government

State of North Dakota File Transfer System

User: Elijah I Cornell | Logout

North Dakote

#### Service Area Selection **Request Service Area**

| Agency                   | Service Area                      | Description                                                                                                    | Action                          |
|--------------------------|-----------------------------------|----------------------------------------------------------------------------------------------------|---------------------------------|
| Dept. of Agriculture     | WeedMapper                        | FTP site to upload GPS data                                                                                                    | Request<br>Access               |
| Tax Department           | Property Tax<br>Production Upload | This service area is to be used by counties to upload their PRODUCTION<br>files with property tax information for 2006, payable in 2007 & Mobile<br>home tax information due in 2007, payable in 2007 to be used for Senate<br>Bill 2032, also known as Property Tax Relief.                                         | <u>Request</u><br><u>Access</u> |
| Job Service North Dakota | Unemployment<br>Ins. Tax Section  | This service area is used by employers to securely transfer a wage file in<br>which he or she may be having difficulties with. Transferring a file through<br>this service will allow you to receive assistance from UI Tax staff. Please<br>note - Using this service does not complete your quarterly wage filing! |                                 |

Contact 🖉 | Disclaimer 🖉 | Privacy Policy 🖉 | Security Policy 🖉

🔒 We use Secure Sockets Layer (SSL) encryption technology to ensure your information is secure and protected.

On this screen will appear all of the existing Service Areas that exist for the Secure FTP web application. The customer can click on the Request Access link to the right of the service area they are interested in. They see the following screen:

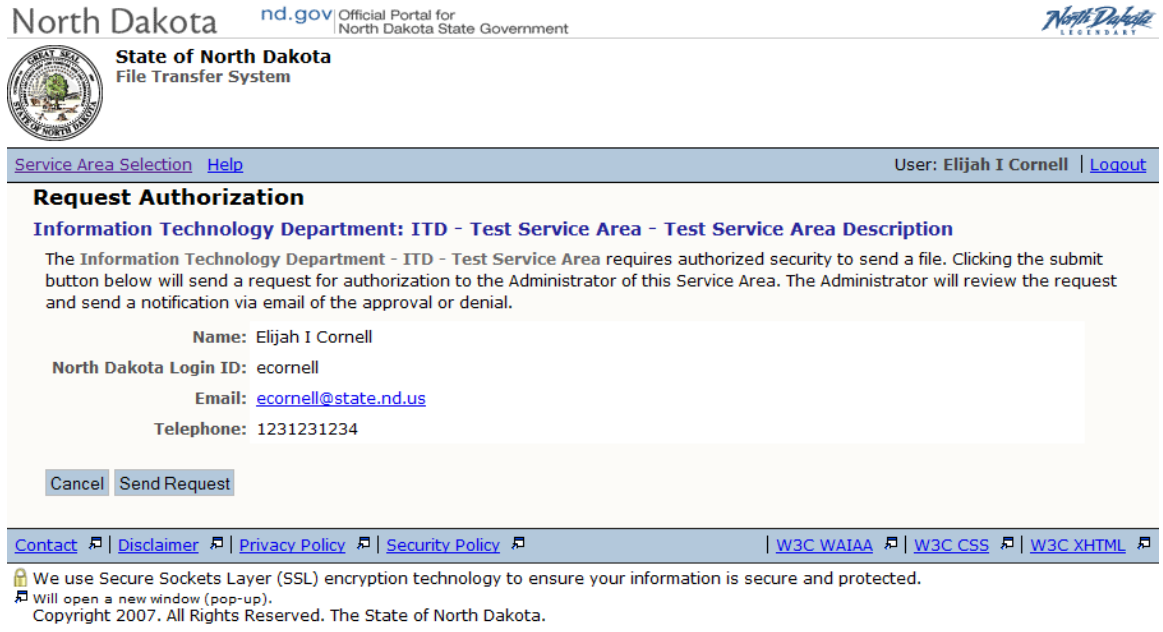

If they click on the **Send Request** button, they receive a confirmation screen similar to:

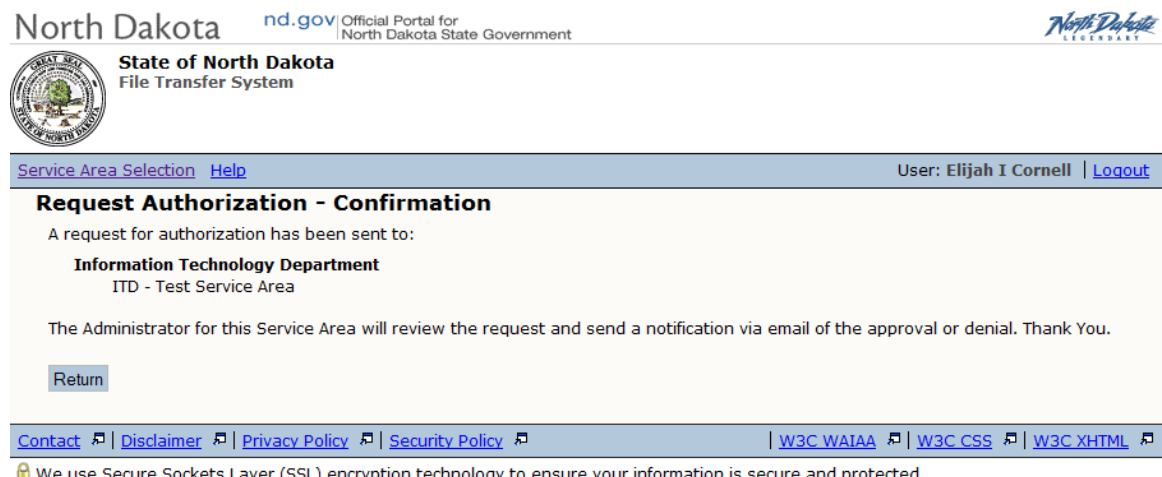

f We use Secure Sockets Layer (SSL) encryption technology to ensure your information is secure and protected.

Then back in the Secure File Transfer agency admin page, the customer's request for access show up under the designated Service Area screen:

| North Dakota nd.go                                | V Official Portal for<br>North Dakota State Go | overnment            |                     |                                | North Dakette          |
|---------------------------------------------------|------------------------------------------------|----------------------|---------------------|--------------------------------|------------------------|
| State of North Dakot<br>File Transfer System      | a                                              |                      |                     |                                |                        |
| Search Transfers                                  |                                                |                      |                     | User: Admin S                  | ecureFTP   Logout      |
| File List                                         |                                                |                      |                     |                                |                        |
| Service Areas                                     |                                                |                      |                     |                                |                        |
| Service Area # of File                            | s Last File Received                           |                      |                     |                                |                        |
| ITD - Test Service Area 0                         |                                                |                      |                     |                                |                        |
| Add A New Service Area                            |                                                |                      |                     |                                |                        |
| Outstanding Invitations                           |                                                |                      |                     |                                |                        |
| Name Email Address Date/Tir                       | e Sent Invitation Ex                           | piration Action      |                     |                                |                        |
| Invite User to Send A File   Searc                | n Invitations                                  |                      |                     |                                |                        |
| Files Available to Send                           |                                                |                      |                     |                                |                        |
| File Description Date/Time Up<br>Add File To Send | loaded File Expiration                         | on Users Invited to  | Download Action     |                                |                        |
| Directions to <u>download a file</u> .            |                                                |                      |                     |                                |                        |
| Contact 🖉   Disclaimer 🖉   Privacy Po             | licy 👨 Security Policy                         | <u>ر</u> ه           | <u>w3C\</u>         | <u>NAIAA</u> ♬  <u>W3C CSS</u> | 月   <u>W3C XHTML</u> 月 |
| 🔒 We use Secure Sockets Layer (SSL)               | encryption technology                          | to ensure your infor | mation is secure an | d protected.                   |                        |

Will open a new window (pop-up). Copyright 2007. All Rights Reserved. The State of North Dakota.

Click on the appropriate service area link under the **Service Area** column:

| North Dakota nd.gov Official Portal for<br>North Dakota State Government                                                                                                    | North Daleite                                |
|----------------------------------------------------------------------------------------------------|----------------------------------------------|
| State of North Dakota<br>File Transfer System                                                                                                    |                                              |
| File List Search Transfers                                                                                                    | User: Admin SecureFTP   Logout               |
| ITD - Test Service Area Service Area                                                                                                    |                                              |
| Service Area Details                                                                                                    |                                              |
| Description:       Test Service Area Description         Contact Name:       Elijah Cornell         Contact Phone:       123-123-1234         Contact Email:       ecornell@nd.gov         Max File Size:       5 MB         Auto Delete:       5 Days         Public Invitation:       https://secure.appstest.nd.gov/itd/filetransfer/public/uploadByInvita         Delete Service Area       Edit Service Area | ation.htm?serviceAreaID=1-e07663de53d1caf5f1 |
| Login ID     Name     Telephone     Email     Action       ecornell     Elijah I Cornell     1231231234     ecornell@state.nd.us     Approve   Deny       Search to     Grant Public Access   Security for Agency/Staff       Login ID     Name     Admin     Action                                                                                                    |                                              |
| sftpadmin     Admin SecureFTP     Y       Search to Grant Access                                                                                                    |                                              |
| Contact 🖉   Disclaimer 🖉   Privacy Policy 🖉   Security Policy 🖉                                                                                                    | W3C WAIAA 윤 W3C CSS 윤 W3C XHTML 윤            |
| 🔒 We use Secure Sockets Layer (SSL) encryption technology to ensure your information is sec                                                                                                    | cure and protected.                          |

The access request to the agency service area shows up in the **Security for Public Users** section. You may choose to either **Approve** or **Deny** the request in the **Action** column.

If you **Deny** the request, then an email is returned to the requester with a subject of 'Authorization Denied' and the body of the message states:

Your request to access the NDIT Service Area 1 has been denied

If you **Approve** the request, then when the customer logs on to the Secure FTP web site their page now looks similar to the following:

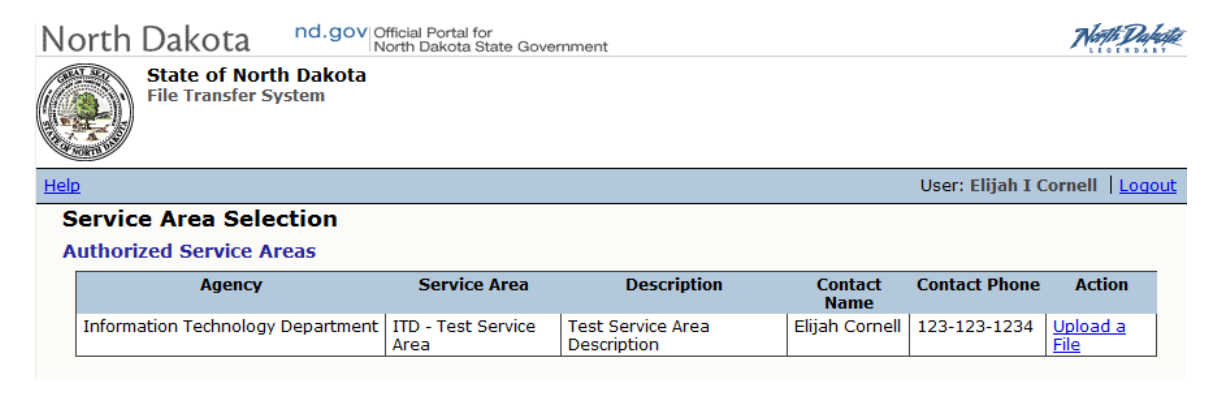

They can now click on the **Upload a File** link and upload a file or files to your **Service Area.** When they click on the **Upload a File** link then get prompted to enter a file to upload with the following screen:

| North Dakota nd.gov Official Portal for<br>North Dakota State Government North Dakota State Government                                                                                                    |
|----------------------------------------------------------------------------------------------------|
| State of North Dakota<br>File Transfer System                                                                                                    |
|                                                                                                    |
| Service Area Selection Help User: Elijah I Cornell   Logo                                                                                                    |
| File Transfer                                                                                                    |
| Agency: Information Technology Department                                                                                                    |
| Service Area: ITD - Test Service Area - Test Service Area Description                                                                                                    |
| Contact Name: Elijah Cornell                                                                                                    |
| Contact Phone: 123-123-1234                                                                                                    |
|                                                                                                    |
| File Details                                                                                                    |
| To transfer a file, enter the File Description, dick the Browse button to locate the file and dick the Submit button. The file will be subjected to an anti-virus scan before it is available to the state agency. If the file contains a virus, an email notification will be sent to the sender. The file to be transferred may not exceed 5 MB.                                                                                                    |
| *Description:                                                                                                    |
|                                                                                                    |
|                                                                                                    |
|                                                                                                    |
|                                                                                                    |
| *File Location: Browse (5 MB maximum file size)                                                                                                    |
|                                                                                                    |
| Upload                                                                                                    |
|                                                                                                    |
| If you have trouble transfering your file, you may contact the <u>Information Technology Department</u> .                                                                                                    |
|                                                                                                    |
| Return                                                                                                    |
| *Required                                                                                                    |
| Contact, Al Dischimer, Al Drivoov Bolicy, Al Security Bolicy, A                                                                                                    |
| Contract of plastaments of private (CD) account of back and the party account information is accurate and protocols.                                                                                                    |
| Will open a new window (pop-up).                                                                                                    |
| Copyright 2007. All Rights Reserved. The State of North Dakota.                                                                                                    |
|                                                                                                    |
| Next Delice of a QV/Official Portal for alert Delice of the second second secon |
| North Dakota North Dakota State Government                                                                                                    |
| State of North Dakota                                                                                                    |
| File Transfer System                                                                                                    |
|                                                                                                    |
|                                                                                                    |
|                                                                                                    |
| File List         Search Transfers         User: Melvin T. Faris         Logour                                                                                                    |
| Add File                                                                                                    |
|                                                                                                    |
| File Upload Status                                                                                                    |
|                                                                                                    |
| 39 %                                                                                                    |
|                                                                                                    |
| Step 1 of 2: File upload                                                                                                    |
| Est, time: 00:00:01 (at 5186 25kb/sec) 5.21 MB / 13 57 MB ( 39.0% )                                                                                                    |
|                                                                                                    |
|                                                                                                    |
|                                                                                                    |
| Contact 윤   Disclaimer 윤   Privacy Policy 윤   Security Policy 윤   W3C WAIAA 윤   W3C CSS 윤   W3C XHTML                                                                                                    |

f We use Secure Sockets Layer (SSL) encryption technology to ensure your information is secure and protected.

#### Once their upload is complete, they see the following confirmation screen:

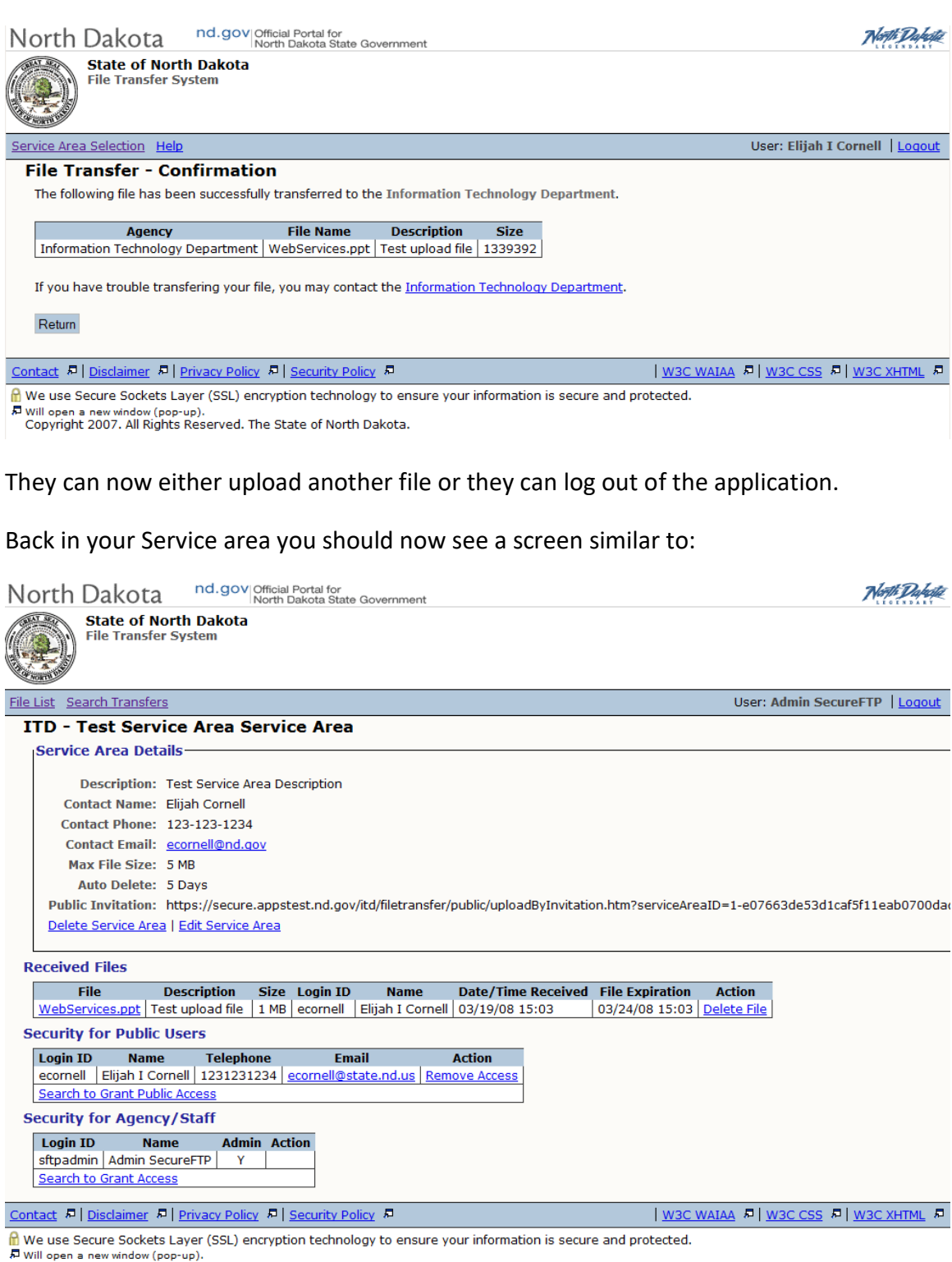

Will open a new window (pop-up). Copyright 2007. All Rights Reserved. The State of North Dakota.

Any files uploaded by your customers will show up in the **Received Files** section. You may download any file received by clicking on the link under the **File** column. Once

downloaded, you can delete the manually by clicking on the **Delete File** link under the **Action** column or you may let the file stay until the Auto Delete time limit is reached, which at that time, the file will automatically be deleted by the system.

The last section to mention in the Service Area is the **Security for Agency/Staff** section. This section allows you to grant additional **NDGOV** userids access to either administer your Service are with full admin rights or with rights to .....

Clicking on the Search to Grant Access link with display the following screen:

| North Dakota nd.gov Official Portal for<br>North Dakota State Government                              | North Dakette                                            |
|----------------------------------------------------------------------------------------------------|----------------------------------------------------------|
| State of North Dakota<br>File Transfer System                                                         |                                                          |
| File List Search Transfers                                                                            | User: Admin SecureFTP   Logout                           |
| Search Agency/Staff                                                                                   |                                                          |
| Search Criteria                                                                                       |                                                          |
| NDGOV Login ID:                                                                                       |                                                          |
| First Name:                                                                                           |                                                          |
| Last Name:                                                                                            |                                                          |
| Clear Search                                                                                          |                                                          |
| Contact R   Disclaimer R   Privacy Policy R   Security Policy R                                       | <u>W3C WAIAA</u> 윤  <u>W3C CSS</u> 윤  <u>W3C XHTML</u> 윤 |
| H We use Secure Sockets Layer (SSL) encryption technology to ensure your information is secure and pr | otected.                                                 |

Will open a new window (pop-up). Copyright 2007. All Rights Reserved. The State of North Dakota.

You may search NDGOV by entering Login id, First Name, or Last Name and then clicking on the **Search** button.

If any NDGOV ids match the search criteria, they are then listed, and you can then specify the action to be performed by each id found by the search. The following screen shows the results of a search:

| North Dakota                                                                    | nd.gov Official Portal for<br>North Dakota State Government                                                                                                    | North Dakette                                              |
|---------------------------------------------------------------------------------|----------------------------------------------------------------------------------------------------|------------------------------------------------------------|
| File Transfer                                                                   | <b>rth Dakota</b><br>System                                                                                                    |                                                            |
| File List Search Transfers                                                      |                                                                                                    | User: Admin SecureFTP   Loqout                             |
| Search Agency/                                                                  | Staff                                                                                                    |                                                            |
| Search Criteria                                                                 |                                                                                                    |                                                            |
| NDGOV Login ID:                                                                 | ecomell                                                                                                    |                                                            |
| First Name:                                                                     | Elijah                                                                                                    |                                                            |
| Last Name:                                                                      | Cornell                                                                                                    |                                                            |
| Clear Search                                                                    |                                                                                                    |                                                            |
| Agency/Staff Se                                                                 | arch Results                                                                                                    |                                                            |
| NDGOV Login ID           ecornell         Eli           Note: Granting Admin at | Name         Email         Action           jah I Cornell         ecornell@state.nd.us         Grant Access         Grant Admin Access           access allows the User to grant access to other agency/staff, Public Users and perfor         Definition         Definition | m transfer searches.                                       |
| Return                                                                          |                                                                                                    |                                                            |
| Contact 🖉   Disclaimer 🖉                                                        | Privacy Policy 👨 Security Policy 👨                                                                                                    | <u>W3C WAIAA</u> ♬   <u>W3C CSS</u> ♬   <u>W3C XHTML</u> ♬ |
| We use Secure Sockets<br>Will open a new window (po<br>Copyright 2007. All Righ | Layer (SSL) encryption technology to ensure your information is secure and prot<br>19 <sup>-10</sup> ).<br>Is Reserved. The State of North Dakota.                                                                                                    | ected.                                                     |

You may either Grant Access or Grant Admin Access to the ids found

The **Grant Access** authorization allows the specified NDGOV login id to log on to the Secure FTP web application and to then access the service area to download the **Received Files** in the service are and/or to delete the listed files.

The **Grant Admin Access** authorization allows the specified NDGOV login id to log on to the Secure File Transfer web application and to then access the service area with all administrative rights as the person that created the service area (approve/deny requests, download/delete received files, and to Grant Access/Grant Admin Access to additional NDGOV userids.